## DRIVER UTILITY SA-5897\_V1.2

All rights reserved. Copyright 2013

======

1. Click on the self-extracting and self-installing setup file and answer all prompts presented.

2. You will be prompted to reboot when installation is complete.

3.The sequence of setup is UTILITY --> VGA --> LAN --> SOUND --> ME --> USB3.0(For Win7) --> NET Framework 3.5(For WinXP)

```
______
======
 DRIVER CD CONTENT
_____
=======
 DRIVER\---+-->\Flash BIOS\AFU.bat
          +--->\Microsoft .NET Framework 3.5\NET Framework 3.5.exe
           +--->\Platform\XP(32-bit)\Utility\Setup.exe (Intel Chipset Software
Installation Utility only for windows OS)
          +--->\Platform\Win7,(32-bit)\Utility\Setup.exe (Intel Chipset Software
Installation Utility only for windows OS)
          +--->\Platform\Win7,(64-bit)\Utility\Setup.exe (Intel Chipset Software
Installation Utility only for windows OS)
           +--->\Platform\Win8(32-bit)\Utility\Setup.exe (Intel Chipset Software
Installation Utility only for windows OS)
           +--->\Platform\Win8(64-bit)\Utility\Setup.exe (Intel Chipset Software
Installation Utility only for windows OS)
           L
```

+--->\Platform\XP(32-bit)\VGA\Setup.exe (Intel HD Graphics Series Driver only for windows OS)

+--->\Platform\Win7,(32-bit)\VGA\Setup.exe (Intel HD Graphics Series Driver only for windows OS)

+--->\Platform\Win7,(64-bit)\VGA\Setup.exe (Intel HD Graphics Series Driver only for windows OS)

+--->\Platform\Win8(32-bit)\VGA\Setup.exe (Intel HD Graphics Series Driver only for windows OS)

+--->\Platform\Win8(64-bit)\VGA\Setup.exe (Intel HD Graphics Series Driver only for windows OS)

+--->\Platform\XP(32-bit)\LAN\PROWin32.exe (Intel 82579LM & 82583V GIGA-LAN Driver only for windows OS)

+--->\Platform\Win7,(32-bit)\LAN\PROWin32.exe (Intel 82579LM & 82583V GIGA-LAN Driver only for windows OS)

+--->\Platform\Win7,(64-bit)\LAN\PROWinx64.exe (Intel 82579LM & 82583V GIGA-LAN Driver only for windows OS)

+--->\Platform\Win8(32-bit)\LAN\PROWin32.exe (Intel GIGA-LAN Driver only for windows OS)

+--->\Platform\Win8(64-bit)\LAN\PROWinx64.exe (Intel GIGA-LAN Driver only for windows OS)

## . +--->\Platform\XP(32-bit)\SOUND\Setup.exe (Realtek ALC888S Audio Driver only for windows OS)

+--->\Platform\Win7,(32-bit)\SOUND\Setup.exe ((Realtek ALC888S Audio Driver only for windows OS)

+--->\Platform\Win7,(64-bit)\SOUND\Setup.exe (Realtek ALC888S Audio Driver only for windows OS)

+--->\Platform\Win8(32-bit)\SOUND\Setup.exe (Realtek ALC888S HD Audio Driver only for windows OS)

+--->\Platform\Win8(64-bit)\SOUND\Setup.exe (Realtek ALC888S HD Audio Driver only for windows OS)

+--->\Platform\XP(32-bit)\ME\Setup.exe (Intel Management Engine Interface Driver only for windows OS)

+--->\Platform\Win7,(32-bit)\ME\Setup.exe (Intel Management Engine Interface Driver only for windows OS)

+--->\Platform\Win7,(64-bit)\ME\Setup.exe (Intel Management Engine Interface Driver only for windows OS)

+--->\Platform\Win8(32-bit)\ME\Setup.exe (Intel Management Engine Interface Driver only for windows OS)

+--->\Platform\Win8(64-bit)\ME\Setup.exe (Intel Management Engine Interface Driver only for windows OS)

## | |

+--->\Platform\Win7,(32-bit)\USB3.0\Setup.exe (IntelR USB 3.0 eXtensible Host Controller Driver only for windows OS)

+--->\Platform\Win7,(64-bit)\USB3.0\Setup.exe (IntelR USB 3.0 eXtensible Host Controller Driver only for windows OS)

+--->\Platform\XP(32-bit)\Intel RST\Setup.exe (IntelR Rapid Storage Technology Utility only for windows OS)

+--->\Platform\Win7,(32-bit)\MIntel RST\Setup.exe (IntelR Rapid Storage Technology Utility only for windows OS)

+--->\Platform\Win7,(64-bit)\Intel RST\Setup.exe (IntelR Rapid Storage Technology Utility only for windows OS)

+--->\Platform\Win8(32-bit)\Intel RST\Setup.exe (IntelR Rapid Storage Technology Utility only for windows OS)

+--->\Platform\Win8(64-bit)\Intel RST\Setup.exe (IntelR Rapid Storage Technology Utility only for windows OS)

+--->\Platform\XP(32-bit)\F6floppy\ (Intel AHCI & RAID F6 Floppy Installation Driver only for windows OS)

+--->\Platform\Win7,(32-bit)\F6floppy\ (Intel AHCI & RAID F6 Floppy Installation Driver only for windows OS)

+--->\Platform\Win7,(64-bit)\F6floppy\ (Intel AHCI & RAID F6 Floppy Installation Driver only for windows OS)

+--->\Platform\Win8(32-bit)\F6floppy\ (Intel AHCI & RAID F6 Floppy Installation Driver only for windows OS)

+--->\Platform\Win8(64-bit)\F6floppy\ (Intel AHCI & RAID F6 Floppy Installation Driver only for windows OS) MANUAL\---+--->\AdbeRdr930 en US.exe (PDF File reader)

This CD contains

1 System BIOS Update Users of AMI UEFI BIOS can use the program "AFUDOS.exe" contained in CD-ROM for BIOS update.(AFUDOS Flash tool Version:v3.03)

a. This is found in CD:\DRIVER\Flash BIOS\AFU.bat

2 The system has LAN function (Intel 82579LM/Intel 82583V) that can support various network adapters. The content of the LAN driver is found as follows:

a. for Windows XP 32-bit / Windows 7 32-bit / Windows 7 64-bit / Windows 8.1 32-bit / Windows 8.1 64-bit

3 The Realtek ALC888S High Definition sound function enhanced in this system fully compatible with

You will find the contents of the directory in the SOUND.

a. for Windows XP 32-bit / Windows 7 32-bit / Windows 7 64-bit / Windows 8.1 32-bit / Windows 8.1 64-bit

4 Intel Chipset Software Installation Utility.(IntelR System Controller Hub C216 Chipset),

You will find the contents of the directory in the UTILITY.

a. for Windows XP 32-bit / Windows 7 32-bit / Windows 7 64-bit / Windows 8.1 32-bit / Windows 8.1 64-bit

5 The VGA interface (Intel(R) HD Graphics) is with our system to support CRT display, Display Port(Option).

The following illustration briefly shows you the content of VGA driver in sub-directory VGA

a. for Windows XP 32-bit / Windows 7 32-bit / Windows 7 64-bit / Windows 8.1 32-bit / Windows 8.1 64-bit

6 IntelR Rapid Storage Technology for Raid / AHCI.You will find the contents of the directory in the Raid / AHCI.

a. for Windows XP 32-bit / Windows 7 32-bit / Windows 7 64-bit / Windows 8.1 32-bit / Windows 8.1 64-bit

7 Intel Management Engine InterfaceYou will find the contents of the directory in the AMT.

a. for Windows XP 32-bit / Windows 7 32-bit / Windows 7 64-bit / Windows 8.1 32-bit / Windows 8.1 64-bit

8 IntelR F6Floppy Files for F6 Install You will find the contents of the directory in the RAID / AHCI

a. for Windows XP 32-bit / Windows 7 32-bit / Windows 7 64-bit / Windows 8.1 32-bit / Windows 8.1 64-bit

- 9 IntelR USB 3.0 eXtensible Host ControllerYou will find the contents of the directory in the USB3.0
  - a. for Windows 7 32-bit / Windows 7 64-bit
  - b. There is Intel USB3.0 not support Windows XP 32-bit
- 10 Adobe Acrobat Reader 9.3

a. for Windows XP 32-bit / Windows 7 32-bit / Windows 7 64-bit / Windows 8.1 32-bit / Windows 8.1 64-bit

Revision History

2013/02/06 Release SA-5897 Driver 0.1

2013/05/28 Release SA-5897 Driver 0.1 change to SA-5897 Driver 1.0 2013/08/07 Release SA-5897 Driver 1.0 change to SA-5897 Driver 1.1 1. user Manual\_M1 update to SA-5897\_User Manual\_M2 2. BIOS:58970PQ1 update to BIOS:58970PQ2 2017/10/12 Release SA-5897 Driver 1.1 change to SA-5897 Driver 1.2 1. Win7-32Bit & Win7-64Bit\_Lan Driver from Ver:17.4 update to Ver:22.3 2. Win7-32Bit & Win7-64Bit\_USB3 Driver from Ver:1.0.6.245 update to Ver:1.0.10.255 3. Add Win8.1-32Bit & Win8.1-64Bit all driver.

\*\* Third party trademarks or brand names are the property of their owners.\*\*